## Accessing COD Grant Directory

Available from the COD Library

It is called the Foundation Directory On-Line

Can search based on grant makers, grantees, grants.

It shows details on who gave & received grants, grant application guidelines, etc.

The results of searches (summary list or detailed report) can be sent via email or saved as PDF to a local thumb drive.

A free version (showing only grantmakers, filterable on location, type, name, total giving), is available from <a href="https://fdo.foundationcenter.org/">https://fdo.foundationcenter.org/</a>

On any COD library computer, from the home page:

- 1. On the left side, under Collections, click on Philanthropy
- 2. Click on Philanthropy Databases
- 3. Click on Foundation Directory

The following screenshot shows top level search options:

| /results?collection=grantmakers&a                  | ctivity=form& new sea                   | arch=1&name=milwauk  | vee+iewish+fede       | ration&ein=&loc     | ation=8c         | ountrue Ru     |
|----------------------------------------------------|-----------------------------------------|----------------------|-----------------------|---------------------|------------------|----------------|
|                                                    |                                         | HC                   | DME HELP FEED         | BACK LOGOUT (co     | dlibrary)        | CHAT NOW       |
| FOUNDATION<br>DIRECTORY<br>ON LINE<br>Professional | , A service of the<br>FOUNDATION CENTER | Power Search         | Search<br>Grantmakers | Search<br>Companies | Search<br>Grants | Search<br>990s |
|                                                    | We've                                   | made a few ch        | anges!                |                     |                  | X              |
|                                                    | Take a moment t                         | to let us show you a | around. Shov          | A »                 | No T             | Thanks         |
| Your Search                                        | Results: 1-1 of 1                       |                      |                       | New Search          | Modify S         | Search         |
| Grantmaker Name:                                   |                                         |                      |                       | 🖶 Print/Save 🛛 🖾 Em | ail 🗰 Expo       | ort List       |

- Power Search
- Search Grantmakers
- Search Companies
- Search Grants

Within the Search Grantmakers, you can specify a variety of criteria, as shown in the following screenshot

|                                                                             | Search Grantma                                  | kers 🖺 Last Search                                                                   |    |
|-----------------------------------------------------------------------------|-------------------------------------------------|--------------------------------------------------------------------------------------|----|
| SIGN UP                                                                     | Grantmaker Name                                 | milwaukee jewish federation                                                          |    |
| OUNDATION DIRECTORY ONLINE                                                  | view index                                      |                                                                                      |    |
|                                                                             | EIN                                             |                                                                                      |    |
| Access:<br>• 140,000+ in-depth profiles of<br>foundations, corporate giving | Grantmaker Location                             | e.g. country, state/province, county, city, metro area, congressional district, zip/ |    |
| programs, and grantmaking<br>public charities<br>1 million+ searchable      | Fields of Interest 🔕                            |                                                                                      | €. |
| 9 searchable databases     Maps and charts of grants data                   | Support Strategy 🗿<br>view index                |                                                                                      |    |
| Plans start at \$49.99                                                      | Transaction Type 🧿<br>view index                |                                                                                      |    |
| NOW                                                                         | Geographic Focus<br>view index                  |                                                                                      |    |
| FOUNDATION<br>DIRECTORY<br>ONLINE                                           | Trustees, Officers, and<br>Donors<br>view index |                                                                                      |    |
| A service of FOUNDATION CENTER                                              | Type of Grantmaker                              |                                                                                      |    |

- Grantmaker name
- EIN
- Fields of Interest (with selectable list)
- Support Strategy (with selectable list)
- Transaction Type (with selectable list)
- Geographic Focus (with selectable list)
- Types of Grantmaker (with selectable list)
- Total Giving (range)
- Keywords

To Search Grants, there are different search criteria.

|                                                                               | HOME HELP FEEDBACK LOGOUT (codlibrary) CH                                      |                |  |  |
|-------------------------------------------------------------------------------|--------------------------------------------------------------------------------|----------------|--|--|
|                                                                               |                                                                                |                |  |  |
|                                                                               |                                                                                |                |  |  |
| rvice of the<br>INDATION CENTER                                               | Search Search Search Power Search Grants                                       | Search<br>990s |  |  |
| earch Grants                                                                  | E Last                                                                         | Search         |  |  |
| Grantmaker Name<br>view index                                                 |                                                                                |                |  |  |
| Grantmaker Location<br>More location options                                  | e.g. country, state/province, county, city, metro area, congressional distric  | t, zip/        |  |  |
| Recipient Name<br>view index                                                  |                                                                                |                |  |  |
| Recipient Location<br>More location options                                   | e.g. country, state/province, county, city, metro area, congressional district | , zíp/         |  |  |
| Recipient Type 2<br>view index                                                |                                                                                |                |  |  |
| Subjects 2<br>view index                                                      |                                                                                |                |  |  |
| Support Strategy 👩<br>view index                                              |                                                                                |                |  |  |
| Transaction Type 📀<br>view index                                              |                                                                                |                |  |  |
| Year Authorized •                                                             | From: To:                                                                      |                |  |  |
| Keyword Search                                                                |                                                                                |                |  |  |
| SORT BY                                                                       | Search Clear                                                                   |                |  |  |
| <ul> <li>Grant Amount</li> <li>Alphabetic</li> <li>Year Authorized</li> </ul> | <ul> <li>Ascending</li> <li>Descending</li> </ul>                              |                |  |  |
|                                                                               |                                                                                |                |  |  |
|                                                                               |                                                                                |                |  |  |
|                                                                               |                                                                                |                |  |  |
|                                                                               |                                                                                |                |  |  |

The key criteria are:

- Grantmaker Name
- Grantmaker Location
- Recipient Name
- Recipient Location
- Recipient Type (with selectable list)
- Transaction Type (with selectable list)
- Years Authorized (with range)
- Keywords

For a given donor, there are detailed reports available, including seeing where the money was distributed geographically and by recipient subject, with zooming options.

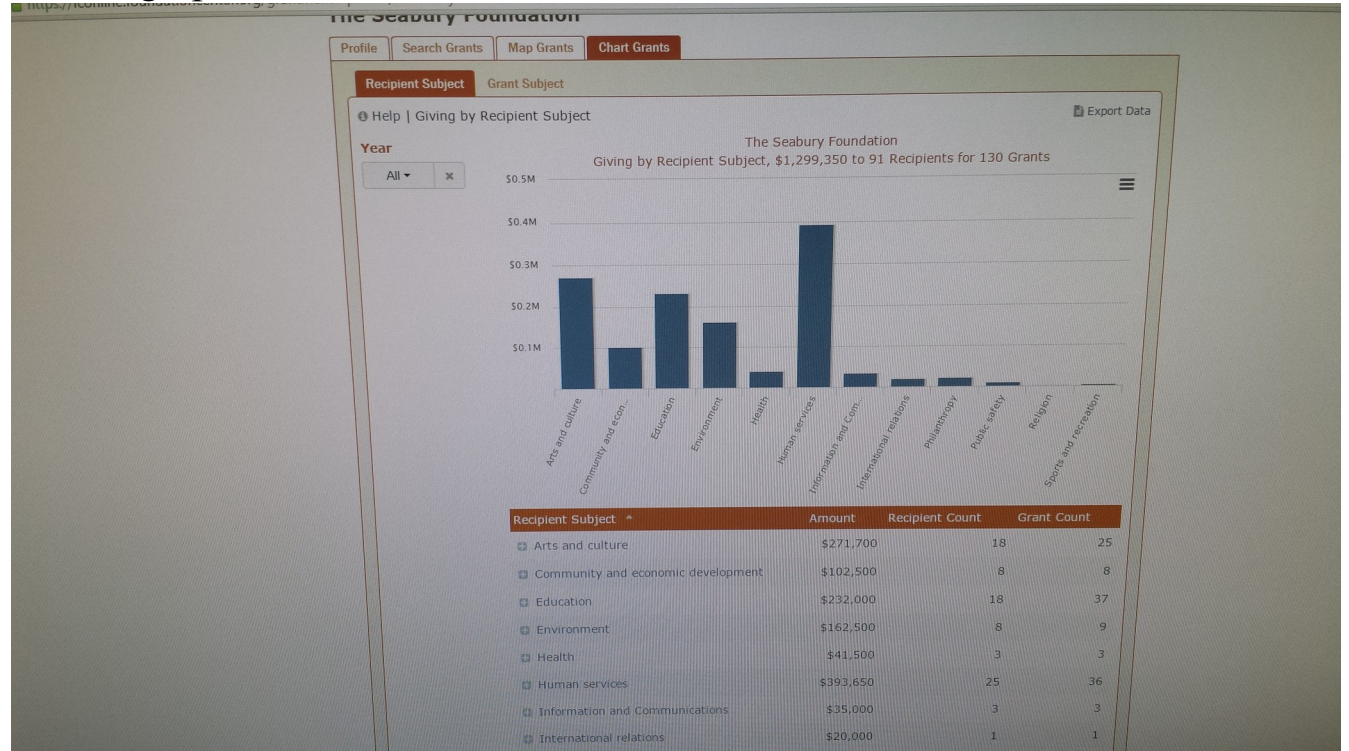

For a given grant instance, a summary page is available.

## Grant Amount \$25,000 Year Authorized 2011 Description For Digital Inclusion (DI) youth education program to help bridge the digital divide in West Philadelphia. The digital divide refers to the gap between those who benefit by the digital economy and those who do not Support Strategies Online media; Program development Transaction Types Cash grants Subject(s) Students; Children and youth; Computer literacy; Digital divide; Females; Homeless people; Homeless services; Homeless shelters; Information and media literacy; Internet; People of African descent; Single parents; Students 67 Grantmaker Lincoln Financial Foundation, Inc. Name Country United States State/Province IN Allen Fort Wayne Metro Area Fort Wayne, IN 03 46801-7863 Connecticut, Indiana, Nebraska, New Hampshire, North Carolina, Pennsylvania Educational Programs